متابعة اطلب ترخيص سقالات ومشايات "المستخدمين خارج البنك"

تتيح الشاشة للمستخدم:

- اولا اضافة طلبات جديدة
- ثانيا متابعة طلبات العملاء

|                                                                                                    | ~                            | لم يقدم        | حالة الطلب |                       | سنة الطلب                       | التسلسل                                                                   | رقم الطلب                                  |
|----------------------------------------------------------------------------------------------------|------------------------------|----------------|------------|-----------------------|---------------------------------|---------------------------------------------------------------------------|--------------------------------------------|
|                                                                                                    | ~                            | اختر           | نوع الطلب  |                       |                                 |                                                                           | إسم المنشأة                                |
|                                                                                                    | <b>#</b>                     |                | إلى        |                       | <b></b>                         |                                                                           | تاريخ الطلب من                             |
|                                                                                                    |                              |                |            |                       | لجهة                            | ر المستخدم اسم ا                                                          | إسم<br>المستخدمين                          |
|                                                                                                    |                              |                |            |                       |                                 |                                                                           |                                            |
| ا 🖞 عرض التقرير                                                                                                | ا بحث 🕄 إلغاء البحث          | ٩              |            |                       |                                 | ميل الملف المساعد 🏝                                                       | + إضافة تع                                 |
| مرض التقرير [] عرض التقرير [] عرض التقرير [] عرض التقرير [] عرض التقرير [] عرض التقرير [] عرض التقرير [] عرض ا | ا بحث 🛛 إلغاء البحث          | ٩              |            |                       | ص                               | <b>میل الملف المساعد گ</b><br>ب الثرخیص<br>إصدار الثرخی                   | تع<br>+ إضافة<br>سداد إحتسار               |
| مرض التقرير [] عرض التقرير [] مرض التقرير [] مرض التقرير [] من من من من من من من من من من من من من             | ا بحث 🕃 إلغاء البحث<br>تعديل | الرآي القانوني | سېپ الرفض  | حالة الطلب            | ص<br>إسم المنشأة                | ميل الملف المساعد 🗴<br>ب الترخيص<br>تاريخ تقديم الطلب                     | تم<br>ج إضافة<br>سداد إحتساء<br>رقم الطلب  |
| <ul> <li>عرض التقرير</li> <li>عرض التقرير</li> <li>عرض التقرير</li> </ul>                                      | ا بحث 🕄 إنفاء البحث<br>تعديل | الرأى القانوني | سېب الرفض  | حالة الطلب<br>لم يقدم | ص<br>إسم المنشأة<br>منشاة جديدة | ميل الملف المساعد 2<br>ب الترخيص<br>تاريخ تقديم الطلب<br>02/12/2021 16.12 | تح<br>بسداد إحتسار<br>رقم الطلب<br>76/2021 |

# تقديم طلب ترخيص سقالة/مشاية بحرية جديد:

## لتقديم طلب ترخيص سقالة جديد اتبع الخطوات التالية:

اضغط على مفتاح إضافة ستظهر الشاشة التالية:

|                              |                                  | ں سقالة/مشاية بحرية                                                                                                    | تقديم طلب ترخيص                                                                                                    |                                                                                                    |
|------------------------------|----------------------------------|----------------------------------------------------------------------------------------------------|----------------------------------------------------------------------------------------------------|----------------------------------------------------------------------------------------------------|
|                              | نم يقدم                          | حالة الطلب"                                                                                                    | 13/12/2                                                                                                    | تاريخ تقديم الطلب*                                                                                                    |
| 🛍 يجب إرفاق صورة آخر ترخيص ا |                                  | تاريخ إنتهاء أخر ترخيص صادر من قطاع<br>النقل                                                                                                    | ~                                                                                                    | نوع الطلب*                                                                                                    |
|                              | المستندات                        | اسم المنشأة"                                                                                                    |                                                                                                    |                                                                                                    |
|                              |                                  |                                                                                                    | اسم الجهة                                                                                                    | المستخدمين                                                                                                    |
|                              |                                  |                                                                                                    |                                                                                                    | نوع الأعمال المطلوب الترخيص بها"                                                                                                    |
|                              |                                  | بات مقدم الطلب                                                                                                    | يبان<br>بيان                                                                                                    |                                                                                                    |
|                              |                                  | المسمى الوظيفى *                                                                                                    |                                                                                                    | الإسىم"                                                                                                    |
|                              |                                  | فاكس                                                                                                    |                                                                                                    | تليفون*                                                                                                    |
|                              |                                  | البريد الالكتروني"                                                                                                    |                                                                                                    | العنوان"                                                                                                    |
|                              |                                  | بيانات المالك                                                                                                    | I.                                                                                                    |                                                                                                    |
|                              |                                  | تليفون*                                                                                                    |                                                                                                    | الإسم"                                                                                                    |
|                              |                                  | العنوان*                                                                                                    |                                                                                                    | فاكس                                                                                                    |
|                              |                                  |                                                                                                    |                                                                                                    | البريد الانكتروني*                                                                                                    |
|                              |                                  | تب الإستشاري الهندسي                                                                                                    | بيانات المكن                                                                                                    |                                                                                                    |
|                              |                                  | اسم المهندس الاستشاري*                                                                                                    |                                                                                                    | اسم المكتب الاستشاري*                                                                                                    |
|                              |                                  | تليفون*                                                                                                    |                                                                                                    | المسمى الوظيفي *                                                                                                    |
|                              |                                  | العنوان*                                                                                                    |                                                                                                    | فاكتين                                                                                                    |
| [                            |                                  | رقم القيد بالنقابة *                                                                                                    |                                                                                                    | البريد الالكتروني*                                                                                                    |
|                              |                                  | م المدير المسئول                                                                                                    | إسد                                                                                                    |                                                                                                    |
|                              |                                  | تليفون*                                                                                                    |                                                                                                    | الإسىم*                                                                                                    |
|                              |                                  | العنوان*                                                                                                    |                                                                                                    | فاكس                                                                                                    |
|                              |                                  |                                                                                                    |                                                                                                    | البريد الالكترونى*                                                                                                    |
|                              |                                  | ذي يتواجد به سقالة/مشاية بحرية                                                                                                    | بيانات المشروع الذ                                                                                                    |                                                                                                    |
|                              |                                  |                                                                                                    |                                                                                                    | موقع السقالة/المشاية البحرية:                                                                                                    |
|                              |                                  |                                                                                                    | اضافة                                                                                                    | إحداثيات الموقع:                                                                                                    |
|                              |                                  | تعديل حذف                                                                                                    | إضافة خط الطول خط العرض                                                                                                    | إحدائيات الموقع:                                                                                                    |
|                              |                                  | تعدیل حذف                                                                                                    | إكبافة<br>فط الطول فط المرض<br>له يوجد بيانات<br>له يوجد بيانات                                                                                                    | إحداثيات الموقع:<br>إحداثيات الموقع:<br>العنوان، *                                                                                                    |
|                              |                                  | تعديل حذف                                                                                                    | ي إختلاقة<br>خط الطول خط العرض<br>لا يوجد بيانات<br>ا                                                                                                    | إحداثيات الموقع،<br>العنوان، *                                                                                                    |
|                              |                                  | تعديل حذف                                                                                                    | ي إخبادة<br>خط الطول خط العرض<br>لا يود بيانات<br>المائة                                                                                                    | إحداثيات الموقع،<br>إحداثيات الموقع،<br>الشئوان، •                                                                                                    |
|                              |                                  | تعدیل حذف<br>تعدیل می ا                                                                                                    | إضافة           خط الطول         خط العرض           لد يوجد بيانت           لد يوجد بيانت           إضافة           إضافة           الطول           العرض المساح                                                                                                    | إحداثيات الموقع،<br>العنوان، *<br>الأيهاد:                                                                                                    |
|                              |                                  | تمديل حذف<br>حدف<br>تعديل حذف                                                                                                    | إن الذي المحمد المرض      خط الطول خط المرض     خط الطول خط المرض     توبانه     توبانه     توبانه     توبانه     توبانه     توبانه     توبانه     توبانه     توبانه     توبانه     توبانه     توبانه     توبانه     توبانه     توبانه                                                                                                    | إحداثيات الموقع،<br>المنوان، *<br>الأيماد،                                                                                                    |
|                              | انۇلر 🛩                          | تعديل حذف<br>قديل حذف<br>الغرض من الإنشاء: *                                                                                                    | إن الم الم الم الم الم الم الم الم الم الم                                                                                                    | إحداثيات الموقع،<br>العقوان، *<br>الأيهاد.<br>المساحة الكليه: *                                                                                                    |
|                              | انڈىر 🗸<br>قدمات السقانة البحرية | تعديل حذف<br>تعديل حذف<br>ه تعديل حذف<br>الفرض من الإنشاء: *<br>خدمات السقالة البحرية:*                                                                                                    | يكنافة<br>خط الطول خط العرض<br>له يوجد بيانات<br>إكسافة<br>إكسافة<br>المساحة الكليه : 0.0                                                                                                    | إحداثيات الموقع،<br>العنوان، •<br>الأبعاد،<br>المساحة الكليم، •<br>تاريخ الإنشاء•                                                                                                    |
|                              | انذىر                            | تعديل حذف<br>ه تعديل حذف<br>الفرض عن الإنشاء: *<br>خدمات السقالة البحرية: *<br>قيمة تكلتة إنشاء سقالة/المشاية                                                                                                    | إي الم ال ال ال ال ال ال ال ال ال ال ال ال ال                                                                                                    | يحداثيات الموقع.<br>العقوان، •<br>القيعاد.<br>المساحة الكليم: •<br>تاريخ الإنشاء:<br>المدة الزمنية المحددة للتقيل:                                                                                                    |
|                              | اذار.                            | تعديل حذف<br>تعديل حذف<br>ه تعديل حذف<br>الفرض من الإنشاء، *<br>خدمات السقالة البحرية،*<br>البحرية، *<br>خدهة العمل ومراحل التنفيذ.                                                                                       | إي المنافة     إن المنافة     إن المنافة     إن المنافة     إن المنافة     إن المنافة     إن المنافة     إن المنافة     إن المنافة     إن المنافة     إن المنافة     إن المنافة                                                                                                    | إحداثيات الموقع.<br>العنوان، *<br>القياد،<br>التيماد<br>تاريخ الإنشاء*<br>المد الزملية المحددة للتنفيذ،<br>نوع الخدمات الاخرى المقدمة على<br>السفانيه.                                                                                                    |
|                              | انذىر                            | تعديل حذف<br>قديل حذف<br>الفرض من الإنشاء، *<br>خدمات السقالة البحرية،*<br>قيمة تكلفة إنشاء سقالة/المشاية<br>خطة العمل وعرادل التنفيذ:                                                                                    | إي المنافة     إن المناف     إن المناف     إن المناف     إن المناف     إن المناف     إن المناف     إن المناف     إن المناف     إن المناف     إن المناف     إن المناف                                                                                                    | بحداثيات الموقع.<br>المقاوان، •<br>القيهاد.<br>المساحة الكليم، •<br>تاريخ الإنشاء:<br>المدة الزمنية المحددة للتقيد.<br>نوع الخدمات الاخرى المقدمة على<br>الاسقانة، •                                                                                                    |
|                              | النزر                            | تعديل حذف<br>تعديل حذف<br>الغرض من الإنشاء: *<br>خدمات السقالة البحرية:*<br>نجرية: *<br>نحطة العمل ومراحل التنفيذ:                                                                                                    | إي المنافة         العرفي         غد العرض         غد العرض         غد العرض         غد العرض         العرفي         العرفي         العرفي         العرفي         العرفي         العربي         العربي          العربي          العربي         العربي | بعدائيات الموقع.<br>العداريات الموقع.<br>التربعان.<br>التربعات الخليه.<br>المدانا الملية المحددة للتنفيذ.<br>المدانات.                                                                                                    |
|                              | انذى                             | تعديل حذف<br>ق تعديل حذف<br>الفرض من الإنشاء. *<br>خدمات السقالة البحرية:*<br>فيمة تكنفة إنشاء سقالة/المشاية<br>خطة العمل ومراحل التنفيذ:<br>عرض                                                                          | إي الفلية     إن الفلية     فط الطول فط العرض     فط الطول فط العرض     فل يوجد بيانات     فل يوجد بيانات     إي الملية     إي الملية     إي الملية الفلية : 0.0     أن الملية     أن الملية الفلية : 0.0     أن الملية     أن الملية الملية : 0.0     أن الملية الفلية : 0.0                                                                                                    | بدانيات الموقع.<br>المقاوان، •<br>القيامات التركيم<br>تاريخ الإنشاء:<br>المدة الزمنية المحددة للتقيل<br>انوع الخدمات الدري المقدمة عل                                                                                                    |
|                              | اختر ب<br>خدمات انسفانة البحرية  | تعديل حذف<br>عديل حذف<br>ه تعديل حذف<br>الفرض من الإنشاء: *<br>خدمات السقالة البحرية:*<br>خدمات السقالة البحرية:*<br>خدمات السقالة البحرية:*<br>خدمات المعلية: (سابل سابلي<br>خدمات المعلية: *<br>خدمات المعلية: *<br>عرض | إي المنافة     إي المنافة     إن المناف     إن المناف     إن المناف     إن المناف     إن المناف     إن المناف     إن المناف     إن المناف     إن المناف     إن المناف     إن المناف                                                                                                    | إحداثيات الموقع.<br>إحداثيات الموقع.<br>العنوان، •<br>الايعاد،<br>الايعاد، •<br>المساحة الكليه، •<br>المساحة الكليه، •<br>المدان الأملية المحددة للتنفيذ.<br>المدانيان، •<br>الايطاني،<br>المحادة الأملية المحددة التنفيذ.<br>المساحة الكليه، •<br>المساحة الكليه، •<br>المحددة الأملية المحددة التنفيذ.<br>المساحة الكليه، •<br>المحادة الأملية المحددة التنفيذ.<br>المساحة الكليه، •<br>المساحة الكليه، • |

-2-

تظهر شاشة "تقديم طلب ترخيص سقالة/مشاية بحرية" بالحقول المناسبة وهي:-

- رقم الطلب→( رقم\سنة)(يملأ تلقائيا)
- تاريخ تقديم الطلب (صيغة تاريخ) (يملأ تلقائيا)
- نوع الطلب → (قائمة الاختيار ات المنسدلة بها أنواع الطلب المسجلة بالنظام). ( ضرورة ادخال قيمة).
  - حالة الطلب → (ملأ تلقائيا)
- اسم المستخدم ، اسم الجهة → (عن طريق ال mini search) يتم اختيار المستخدم الذي يجرى تقديم الطلب له .
  - نوع الاعمال المطلوب الترخيص بها → (حروف ارقام). (ضرورة ادخال قيمة).

#### بيانات مقدم الطلب :

- الاسم→ (حروف أو ارقام).
- - تليفون (أرقام فقط)
    - فاكس
  - العنوان→ (حروف او ارقام).
- البريد الالكتروني → (حروف او ارقام).

#### بيانات المالك :

- الاسم→ (حروف او ارقام).
- التليفون→ (أرقام فقط)
  - فاكس
- عنوان← (حروف او ارقام).
- البريد الالكتروني (حروف او ارقام).

#### بيانات المكتب الاستشاري الهندسى

- - الاسم→ (حروف او ارقام).
- - - فاكس
  - العنوان → (حروف او ارقام).
- البريد الالكتروني → (حروف او ارقام).
  - رقم القيد بالنقابة → (أرقام فقط)

#### بيانات المدير المسئول:

- الاسم (حروف او ارقام).
  - - ، فاکس
- عنوان (حروف او ارقام).
- البريد الالكتروني (حروف او ارقام).

### بيانات المشروع الذى يتواجد به سقالة \ مشاية بحرية

- احداثیات الموقع ( أرقام و علامات فقط)
  - الموقع→ (حروف او ارقام).
- الأبعاد → (الطول العرض المساحة). ( أرقام فقط)(يوجد علامة التعديل و علامة الحذف)
- الغرض من الانشاء→ (قائمة الاختيارات المنسدلة بها أغراض الانشاء المسجلة في النظام). ( ضرورة ادخال قيمة).
  - تاريخ الانشاء → (صيغة تاريخ). ( ضرورة ادخال قيمة).
- خدمات السقالة البحرية → (قائمة ال check boxes بها الخدمات الطلب المسجلة بالنظام ، يمكن اختيار أكثر من خدمة ). ( ضرورة ادخال قيمة).
  - نوع الخدمات الأخرى المقدمة على السقالة → (حروف و أرقام). ( ضرورة ادخال قيمة).

    - يمكنك ارفاق مستند واضافة ملاحظات ثم الضغط على "حفظ"

| ×           |             |               |               |
|-------------|-------------|---------------|---------------|
|             | إضافة مستند |               |               |
| ~           |             | اختر          | اسم المستند * |
|             |             |               | ملاحظات       |
| >           |             |               |               |
|             |             | رفع المستند 🏝 |               |
|             |             |               |               |
| حفظ 😋 الغاء |             |               |               |
|             |             |               |               |
|             |             |               |               |

· ويمكنك الضغط على علامة "عرض مستند" لعرض المستند الذي تم ارفاقه ويمكنك الحذف او التعديل به.

|     |             | إضافة            |
|-----|-------------|------------------|
|     |             | اسم المستند<br>¢ |
|     | عرض المستند | اختر 🗸           |
| ů / |             | file             |
|     | ▼ 5 K ◀ 1 ► | И                |

الاختيارات المتاحة في هذه الشاشة :

- الضغط على مفتاح "حفظ" ليتم حفظ ما تم ادخاله
- الضغط على مفتاح "ارسال" و الذي يصبح مفعلا فقط في حالة حفظ الطلب
  - الضغط على مفتاح "إغلاق" لإغلاق الشاشة دون الحفظ
  - الضغط على مفتاح "إلغاء" لمسح البيانات التي تم ادخالها في الشاشة
- الضغط على "تحميل الملف المساعد" لتحميل الملف المساعد في ملئ البيانات و الذي تم رفعه من قبل المراجع كما موضح بالصورة

تقديم طلب ترخيص سقالة/مشاية بحرية

تحديد الاقرار بان كافة البيانات المدخلة في الطلب صحيحة

أقر أنا عمر محمد [ 123456554432222 ] بأن كافة البيانات التي تم تسجيلها في الطلب صحيحة وعلى مسؤوليتي الشخصية

- بعد حفظ الطلب يتم تفعيل زر الارسال لكي يتمكن المستخدم من ارسال الطلب (يمكن حفظ الطلب دون ارساله للتعديل عليه او حذفه في وقت لاحق)
  - عند ضغط زر الارسال يتم التوجه الى شاشة سداد مصاريف فتح الملف لاختيار طريقة الدفع كما هو موضح :

| قم الطلب    | 2021/76                       |
|-------------|-------------------------------|
| سم المستخدم | عمر محمد                      |
| سم الجهة    | شركة الحلول المتكاملة للمواني |
| لمبلغ       | 732.05                        |

يمكن اختيار الدفع الالكتروني للتحويل على شاشة السداد باستخدام بطاقة الدفع .

| Card number *                                                                                                    |  |  |
|----------------------------------------------------------------------------------------------------|--|--|
|                                                                                                    |  |  |
| VISA                                                                                                    |  |  |
| Expiry month * Expiry year *                                                                                                    |  |  |
| MM ~ YY ~                                                                                                    |  |  |
| Cardholder name *                                                                                                    |  |  |
|                                                                                                    |  |  |
| Security code *                                                                                                    |  |  |
| The second second secon |  |  |

يمكن اختيار ارسال للخزنة و يتم عرض الايصال و تحويل عملية السداد الى الخزنة .

|             |                 | <u>حر</u> ی<br>                 | بالنقل الب<br>THE TRANSPORT DECTOR |  |
|-------------|-----------------|---------------------------------|------------------------------------|--|
|             | صيل للخزنة      | ليصال توجيه                     |                                    |  |
| 332_2021_16 | رقم العملية:    | عمر محمد                        | اسم العميل:                        |  |
| 2/12/2021   | التاريخ:        | شركة الحلول المتكاملة للمواني   | اسم الجهة:                         |  |
|             |                 | 732.05                          | المبلغ المطلوب:                    |  |
|             | ىري وخمسة قرش   | سبعمانة وابثنان وثلاثون جنيه مص | فقطن                               |  |
| 2021        | مشايات رقم 76/ا | فتح ملف طلب ترخيص سقالات أو     | وذلك قيمة:                         |  |
| يعتمد       |                 |                                 |                                    |  |
| زنة/        | رئيس قسم الخز   |                                 |                                    |  |
|             |                 |                                 |                                    |  |
|             |                 |                                 |                                    |  |
|             |                 |                                 |                                    |  |

يمكن ضغط مفتاح "اغلاق" لإغلاق شاشة السداد دون ارسال الطلب

# ثانيا متابعة طلبات العملاء:

|                     |                |                | سقالة/مشاية بحرية | متابعة طلب ترخيص |             |                        |                    |
|---------------------|----------------|----------------|-------------------|------------------|-------------|------------------------|--------------------|
|                     | •              | لم يقدم        | حالة الطلب        |                  | سنة الطلب   | التسلسل                | رقم الطلب          |
|                     | ~              | اختر           | نوع الطلب         |                  |             |                        | إسم المنشأة        |
| đ                   | 1              |                | إلى               |                  | <b>m</b>    |                        | تاريخ الطلب من     |
|                     |                |                |                   |                  | āce (I      | e ul                   | e                  |
|                     |                |                |                   |                  |             |                        | المستخدمين         |
| بحث 🗂 عرض التقرير 🗸 | بحث 🕄 إلغاء اا | Q              |                   |                  |             | میل الملف المساعد 🏝    | 🕂 إضافة تحر        |
|                     |                | _              |                   |                  |             |                        |                    |
| الأعمدة 🔳           |                |                |                   |                  | بص          | ب الترخيص إصدار الترخر | سداد إحتساب        |
|                     | تعديل          | الرأى القانونى | سبب الرفض         | حالة الطلب       | إسم المنشأة | تاريخ تقديم الطلب      | رقم الطلب          |
|                     |                |                |                   | لم يقدم          | منشأة جديدة | 02/12/2021 16:12       | 76/2021            |
| ₩ I Q               |                |                |                   | لم يقدم          | منشأة جديدة | 10/11/2021 11:38       | 58/2021            |
| مايىلىن الأرباني فر | ά              |                |                   |                  |             |                        | 384 of 1 50 12 and |
| ن مراسدت الارسيف    | عرط            |                |                   |                  |             |                        | المستندات المرفقة  |
|                     |                |                |                   |                  | ;<br>:<br>: | اسم ال<br>\$           |                    |
|                     | ىتند           | عرض المى       |                   | ~                |             |                        | اختر               |
|                     |                |                |                   |                  | ساسي        | مستندا                 |                    |
|                     |                |                | <b>▼</b> 5 M 4    |                  | حیص صادر    | صورہ اخر نر            |                    |
|                     |                |                |                   |                  |             |                        |                    |
|                     |                |                | يفات              | التعتر           |             |                        |                    |
|                     |                |                |                   |                  |             |                        | إضافة              |
|                     | التاريخ        |                | ليق               | التع             |             | الرد من                |                    |
|                     |                |                | بیانت<br>۲۰۱۷ ک   | لا م ◄           |             |                        |                    |
|                     |                |                |                   |                  |             |                        |                    |
|                     |                |                |                   |                  |             |                        |                    |
|                     |                |                |                   |                  |             |                        |                    |

- للبحث عن طلب معين يمكن استخدام احدى متغير ات البحث او كلها و هي
  - ---
- من مسبعين يسمن المسلم. رقم الطلب→( رقم\سنة). اسم المنشأة→ (حروف أو ارقام). تاريخ الطلب من و إلى→ (صيغة تاريخ). حالة الطلب → (قائمة الاختيارات المنسدلة بها حالات الطلب المسجلة بالنظام). -
- اسم المستخدم ، أسم الجهة ← (عن طريق ال mini search) يتم اختيار المسَّتخدم الذي يجرى تقديم الطلب له .
  - اضغط مفتاح "الغاء البحث" لألغاء ما تم ادخاله في متغير ات البحث
  - اضغط مفتاح "عرض التقرير" لعرض تقرير موضح به الطلبات التي قمت بالبحث عنها.

- اضغط مفتاح "تحميل الملف المساعد" لرفع الملف المساعد للعميل عند تقديمه طلب ترخيص .
- لمتابعة التعليقات او اضافة تعليقات على أي طلب يمكن تحديد الطلب بالضغط عليه حيث يظهر أسفل الشاشة التعليقات الخاصة بالطلب .
  - كذلك عند الضغط على الطلب تظهر المستندات المرفقة الخاصة .
  - يمكن عرض التقرير التفصيلي للطلب عن طريق ايقونة عرض التقرير التفصيلي .
    - يمكن عرض سجل الطلب عن طريق ايقونة (تفاصيل الطلب).
    - فى حالة ان حالة الطلب "لم يقدم" يمكن تعديل الطلب أو حذفه:
- اختيار اسم الطلب المراد تعديله والضغط على علامة "تعديل" تظهر شاشة "تعديل طلب ترخيص سقالة/مشاية بحرية " بالحقول المناسبة كما تم توضيحه مع فارق أن الحقول يظهر بها بيانات الطلب المراد تعديلها.
- اختيار اسم الطلب المراد حذفه والضغط على علامة "**حذف**" تظهر رسالة "**هل انت متأكد" "نعم" "لا"** و بعد الضغط على "**نعم**" يحذف الطلب و تظهر رسالة "**تم الحذف**".

| الأعمدة <b>🔳</b> |       |                |           |            | يص          | الترخيص إصدار الترخ | سداد إحتساب |
|------------------|-------|----------------|-----------|------------|-------------|---------------------|-------------|
|                  | تعديل | الرأى القانونى | سبب الرفض | حالة الطلب | إسم المنشأة | تاريخ تقديم الطلب   | رقم الطلب   |
|                  |       |                |           | لم يقدم    | منشأة جديدة | 02/12/2021 16:12    | 76/2021     |
|                  |       |                |           |            |             |                     |             |

- لمتابعة الطلب الذي تم ارساله يمكن تحديد الطلب بالضغط عليه و تظهر التفاصيل الخاصة به .
- → عند تلقي الطلب من العميل تكون حالة الطلب (مرسل) و بعدها يمكن تحويل الطلب عن طريق عمود (تعديل)الى حالة من الحالات الاتية :
  - مقبول (و ذلك عند قبول بيانات الطلب و تمهيدا لاحتساب الترخيص) .
  - غير مستوفي البيانات (و في هذه الحالة لا يستطيع العميل التعامل مع الطلب بأي شكل).
  - متابعة حالة الطلبات التي حالتها "مقبول" ، بعد قبول الطلب يمكن للمتابع احتساب الطلب عن طريق تحديده و ضغط مفتاح "احتساب" حيث تظهر الشاشة التالية :

| ×             |               |                 |
|---------------|---------------|-----------------|
| ص             | إحتساب الترخي |                 |
|               |               |                 |
|               | 2021 13       | رقم الطلب       |
|               | 133           | المبلغ المحتسب* |
|               |               |                 |
|               |               |                 |
| 🗳 دفظ 🗗 إلغاء |               | 🖺 تعديل المبلغ  |
|               |               |                 |

 حيث يتم ادخال المبلغ المطلوب ثم الالغاء أو الحفظ وكذلك يمكن تعديل المبلغ عن طريق زر تعديل المبلغ وتظهر الشاشة التالية:

| *               |     |                 |
|-----------------|-----|-----------------|
| إحتساب الترخيص  |     |                 |
| 2021            | 13  | رقم الطلب       |
|                 | 133 | المبلغ المحتسب* |
|                 |     | تعديل المبلغ    |
|                 |     | ملاحظات         |
|                 |     |                 |
| 🖀 دفظ 🛛 🔁 إنفاء |     |                 |
|                 |     |                 |

- و بعد عملية الاحتساب تتحول حالة الطلب تلقائيا الى "متوقف على السداد"
  - بعد الضغط على "سداد" يتم الانتقال الى شاشة السداد كما هو موضح:

| 2021/61                                                                                     | رقم الطلب      |
|---------------------------------------------------------------------------------------------|----------------|
| שמן מכמג                                                                                    | اسم المستخدم   |
| شركة الحلول المتكاملة للمواني                                                               | اسم الجهة      |
| 2375730.0                                                                                   | المبلغ         |
| حاصل ضرب أحدث تسعير لتراخيص السقالات في عدد الامتار مع مراعاة الحد الادنى والزيادةالسنوية . | تفاصيل التسعير |

- للسداد يمكنك اختيار:
- . - الدفع الالكتروني للتحويل على شاشة السداد باستخدام بطاقة الدفع

| Card number *                 |  |
|-------------------------------|--|
|                               |  |
| Expiry month * Expiry year *  |  |
| MM ~ YY ~                     |  |
| Cardholder name *             |  |
|                               |  |
| Security code *               |  |
| 3 digits on back of your card |  |

- أو إختيار خطاب بنكي وفي هذة الحالة يظهر للعميل خطاب للتوجه به للبنك و يتم تحويل عملية السداد الى الخزنة وبعد السداد يتحول حالة الطلب الي مسدد.

| في النقل البحرة<br>مستعمل المعرفة                                                                                                    |
|----------------------------------------------------------------------------------------------------|
| العام العلى /<br>الجهة الإدارية: <b>قطاع الثقل البحرى</b>                                                                                                    |
| الأتاريخ: 04:19 30/11/21 رقم المنفرعة: (326_2021)                                                                                                    |
| تسديم بين<br>تحية طبية ربعد ٢٠٠<br>برجى التكرم بإتخاذ ما بأزم نحو إناحة مداد المستحقات الحكومية بالمبلغ المشار إليه أدناه والمستحق اضافته إلى<br>جهتنا وفق البيانات التألية : |
| ی <u>د کات</u><br>ا <b>قچیک</b> شطاع انتان ایمرای                                                                                                    |
| لبية الرحاد                                                                                                    |
| است<br>اکس ۱ - ۲ ۲ ۲ ۲                                                                                                    |
| فرح البحة<br>الباب الدر لابنا الاسافة البه:                                                                                                    |
| باب اول ایر داد                                                                                                    |
| بیندی میرندن:<br>الامه: عبر مدر                                                                                                    |
| ا <b>رم الارمی:</b> 12345654432222                                                                                                    |
| التيبة الستحمة 53182.8<br>التيبة الستحمة (20) بلسرة إلى برانا، (20) بالترون منه بسرة برانان و الترون                                                                          |
| و صف المنفوعة : مصاريف طلب الشرك رقم 2021/7                                                                                                    |
| وتفضلوا بقبول فانق الاحترام والتقدير                                                                                                    |
| نِحَدُدُ كَمِنْدُ لَمِبَةُ المُدَدُ لَمُعَدُدُ تَعِبَةُ مَا تَعَبَّدُونَ المَدُورَ المُدَدُّ المُعَدُّ المُعَدُ<br>معلوم المُثارة المُدة الفلين المُدَّرِينَةُ والإلكانيةُ    |

- عند الضغط علي اغلاق تغلق الشاشة وتظل حالته متوقف علي السداد حتي يتم السداد.
- بعد السداد يمكن للمتابع اصدار الترخيص عن طريق تحديد الطلب وضغط مفتاح "اصدار الترخيص" و بعدها تظهر الشاشة التالية :

| إصدار الترخيص         |      |          |                      |                         |               |
|-----------------------|------|----------|----------------------|-------------------------|---------------|
| رقم الطلب             | 14   | 2021     | رقم الترخيص*         |                         |               |
| طبيعة الترفيص*        | اختر | ~        | نوع الطلب*           | طلب ترخيص أجهزة لاسلكية | ~             |
| تاريخ بداية الترخيص * |      | <b> </b> | تاريخ نهاية الترخيص* |                         | <b> </b>      |
| ملاحظات*              |      |          |                      |                         |               |
|                       |      | ▶        |                      |                         |               |
|                       |      |          |                      |                         | 🖺 حفظ 🗲 إلغاء |

- يجب ادخال كل من (رقم الطلب رقم الترخيص طبيعة الترخيص نوع الطلب تاريخ بداية و نهاية الترخيص ملاحظات)
  - يمكن الالغاء او الحفظ ، بعد الحفظ تتحول حالة الطلب الى "تم الاصدار " .